## **Reading** Kingdom

## Setting ESL/ELL and 11+ options in Reading Kingdom

1) Once you are logged in, from the dashboard menu select Account Settings > Manage Student Settings.

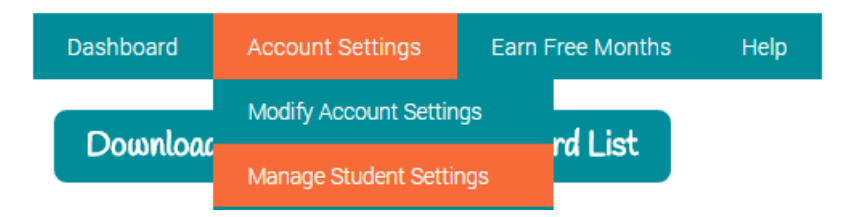

- 2) **To change to ESL/ELL:** On the Manage Student Settings page, under "Mode" select the option for either "Native English Speaker" (default) or "ESL/ELL." Once selected, this option enables additional spoken English language reinforcement for students and additional customizations designed specifically for English Language Learners.
- 3) To change to 11+: On the Manage Student Settings page, under "Student Age" select the option for either "Native English Speaker" (default) or "ESL/ELL." Once selected, this option presents students with a program that is designed for older students. This includes completely different artwork, reporting, layout and instructions.

| Dashboard                             | Acc                                   | ount Settings                                                         | Earn Free Months                  | Help                                           |                                  |                                                                                 |                                                                                           | Add                                 | Students                              |  |  |  |
|---------------------------------------|---------------------------------------|-----------------------------------------------------------------------|-----------------------------------|------------------------------------------------|----------------------------------|---------------------------------------------------------------------------------|-------------------------------------------------------------------------------------------|-------------------------------------|---------------------------------------|--|--|--|
| Download Student Access Password List |                                       |                                                                       |                                   |                                                |                                  |                                                                                 |                                                                                           |                                     |                                       |  |  |  |
| Student Name                          | Student<br>Age                        | Mode                                                                  | User ID/<br>Password (6 chr. min) | Display                                        | Student<br>Access                | Response Time                                                                   | Keyboard                                                                                  | Require<br>All Words                | Play<br>Additional<br>Text<br>Reading |  |  |  |
|                                       | <ul> <li>4-10</li> <li>11+</li> </ul> | <ul> <li>Native<br/>English<br/>speaker</li> <li>ESL / ELL</li> </ul> |                                   | <ul> <li>Full Name</li> <li>User ID</li> </ul> | <ul><li>No</li><li>Yes</li></ul> | Teaching formats:<br>Use Account Settings ▼<br>Books:<br>Use Account Settings ▼ | <ul> <li>Use Account Settings</li> <li>Physical Keyb.</li> <li>On-Screen Keyb.</li> </ul> | <ul> <li>No</li> <li>Yes</li> </ul> | <ul> <li>No</li> <li>Yes</li> </ul>   |  |  |  |
| Apply to All                          |                                       |                                                                       |                                   |                                                |                                  |                                                                                 |                                                                                           |                                     |                                       |  |  |  |
| Andy                                  | <ul> <li>4-10</li> <li>11+</li> </ul> | <ul> <li>Native<br/>English<br/>speaker</li> <li>ESL / ELL</li> </ul> | User ID 🗎<br>Password             | <ul> <li>Full Name</li> <li>User ID</li> </ul> | ○ No<br>● Yes                    | Teaching formats:<br>Use Account Settings ¥<br>Books:<br>Use Account Settings ¥ | Use Account Settings     Physical Keyb.     On-Screen Keyb.                               | No     Yes                          | ○ No<br>● Yes                         |  |  |  |

- 4) You can make these changes for an entire class at once using the "Apply to all" button at the top, or individually by student using each student's individual setting.
- 5) Once you are done with your settings, make sure to click the "Save all" button at the bottom right of the page to save your updated settings.

| Gem | <ul><li>4-10</li><li>11+</li></ul> | <ul> <li>Native<br/>English<br/>speaker</li> <li>ESL / ELL</li> </ul> | User ID  | <ul> <li>Full Name</li> <li>User ID</li> </ul> | O No<br>⊙ Yes | Teaching formats:<br>Use Account Settings ▼<br>Books:<br>Use Account Settings ▼ | <ul> <li>Use Account Settings</li> <li>Physical Keyb.</li> <li>On-Screen Keyb.</li> </ul> | ● No<br>○ Yes | ○ No<br>● Yes |
|-----|------------------------------------|-----------------------------------------------------------------------|----------|------------------------------------------------|---------------|---------------------------------------------------------------------------------|-------------------------------------------------------------------------------------------|---------------|---------------|
|     |                                    |                                                                       | Password |                                                |               |                                                                                 |                                                                                           |               |               |
|     |                                    |                                                                       |          |                                                |               |                                                                                 |                                                                                           |               |               |

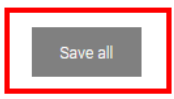